## Edge Insights for Autonomous Mobile Robots (EI for AMR) Robot Get Started Guide

## Contents

### Chapter 1: Edge Insights for Autonomous Mobile Robots Robot Kit

| Requirements                                                               | 3    |
|----------------------------------------------------------------------------|------|
| Step 1: Prepare the Target System                                          | 4    |
| Step 2 (Optional) Intel <sup>®</sup> GPU Support                           | 4    |
| Step 3: Download and Copy the edge insights for amr.zip File to the Target |      |
| System                                                                     | 5    |
| Step 4: Extract the Edge Insights for Autonomous Mobile Robots Software    | 6    |
| Step 5: Install the Edge Insights for Autonomous Mobile Robots Software    | 7    |
| Step 6. Run a ROS 2 Sample Application in the Docker* Container            | . 12 |
| Deepen Your Knowledge                                                      | . 14 |
| Troubleshooting                                                            | . 14 |
| Terminology                                                                | . 18 |
| Notices and Disclaimers                                                    | . 20 |
|                                                                            |      |

# Edge Insights for Autonomous Mobile Robots Robot Kit

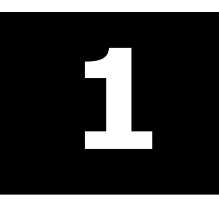

The steps in this guide explain how to install the robot kit and run a sample application. For robot orchestration, go to: Get Started Guide for Robot Orchestration.

For more information about complex scenarios, advanced features, and debugging, see the Developer Guide.

The currently supported versions are:

- Base OS: Ubuntu\* 20.04 LTS
- ROS 2 with data distribution service: Foxy
- OpenVINO<sup>™</sup>: 2021.4
- Intel<sup>®</sup> oneAPI Base Toolkit: 2021.4
- Intel<sup>®</sup> RealSense<sup>™</sup> SDK: v2.50
- Simulation: Gazebo\* v11.8.1 + Agile Robotics for Industrial Automation Competition (ARIAC) world

EI for AMR is delivered as a compressed . zip file that is compatible with the operating system you selected during the download. The . zip contains a binary executable file, a manifest file that lists the modules to be installed, and a configuration file (config.ini).

See Troubleshooting if you run into problems installing the software.

### Requirements

In addition to the Product Download, you must meet the following requirements.

### **Target System for the Robot Base Kit**

- Intel<sup>®</sup> CPU Processors:
  - Intel® Atom® processor with Intel® SSE4.1 support
  - Intel<sup>®</sup> Pentium<sup>®</sup> processor N4200/5, N3350/5, N3450/5 with Intel<sup>®</sup> HD Graphics
  - 6th Generation or newer Intel<sup>®</sup> Core<sup>™</sup> processors
- 8 GB RAM
- 64 GB hard drive
- Intel<sup>®</sup> RealSense<sup>™</sup> camera D435i
- Accelerator: Intel<sup>®</sup> Movidius<sup>™</sup> Myriad<sup>™</sup> X VPU (optional)
- IOT Ubuntu\* Desktop 20.04
- Slamtec\* RPLIDAR A3 2D LIDAR (optional)

### NOTE

Intel does not recommend running simulations, like Gazebo\*, on a robot. Intel does not recommend compilation on robots with 8 GB of RAM. For development systems and running simulations, see the requirements below.

### **Target System for Development and Simulations**

- Intel<sup>®</sup> CPU Processors:
  - 11th Generation Intel<sup>®</sup> Core<sup>™</sup> processors with integrated GPU Intel<sup>®</sup> Iris<sup>®</sup> Xe<sup>®</sup> Graphics or Intel<sup>®</sup> UHD Graphics

- 10th Generation Intel<sup>®</sup> Core<sup>™</sup> processors with integrated GPU Intel<sup>®</sup> UHD Graphics
- 16 GB RAM
- 128 GB hard drive
- Intel<sup>®</sup> RealSense<sup>™</sup> camera D435i
- Accelerator: Intel<sup>®</sup> Movidius<sup>™</sup> Myriad<sup>™</sup> X VPU (optional)
- IOT Ubuntu\* Desktop 20.04
- Slamtec\* RPLIDAR A3 2D LIDAR (optional)

### **Knowledge/Experience**

- You are familiar with executing Linux\* commands.
- You have basic Docker\* experience.
- ROS 1 or ROS 2 background recommended.

### Step 1: Prepare the Target System

Make sure your target system has a fresh installation of Ubuntu\* Linux\* that corresponds to the version of Edge Insights for Autonomous Mobile Robots (EI for AMR) that you downloaded. If you need help installing Ubuntu\*, follow these steps:

- 1. Download Ubuntu's Ubuntu for Intel IoT platforms ISO file to your developer workstation.
- 2. Create a bootable flash drive using an imaging application, such as Startup Disk Creator, available on Ubuntu\*.
- **3.** After flashing the USB drive, power off your target system, insert the USB drive, and power on the target system.

If the target system doesn't boot from the USB drive, change the boot priority in the system BIOS.

**4.** Follow the prompts to install Ubuntu\* with the default configurations. For detailed instructions, see the Ubuntu\* guide.

**NOTE** When creating your login details, do not use eiforamr as a username because it is used in the Automated Mobile Robots Docker images. If the system has this username, it will crash when it tries to open AMR Docker images using this command: ./run\_interactive\_docker.sh eiforamr-full-flavour-sdk:<TAG> eiforamr

- **5.** Power down your target system and remove the USB drive.
- 6. Power up the target system. You see Ubuntu\* Desktop is successfully installed.

### Step 2 (Optional) Intel® GPU Support

If your system has an Intel<sup>®</sup> GPU, you can improve the simulation experience by making configuration changes. GPU support can speed up larger Gazebo\* simulations noticeably.

To enable GPU support, perform the following steps:

**1.** Check if your system has a GPU from Intel<sup>®</sup>.

sudo lshw -c video |grep driver

Examples of output for an Intel® Iris® Xe Graphics GPU:

```
configuration: depth=32 *driver=i915* latency=0 mode=1280x1024 visual=truecolor xres=1280
yres=1024
```

2. Check that the drivers are working and enabled:

```
sudo apt install mesa-utils
glxinfo| grep -i "opengl renderer"
```

Examples of output:

- **a.** For 10th generation Core microprocessors, Comet Lake GPU:
  - OpenGL renderer string: Mesa Intel(R) UHD Graphics 630 (CML GT2)
- **b.** For 11th generation Core microprocessors, Tiger Lake GPU:
  - OpenGL renderer string: Mesa Intel(R) Xe Graphics (TGL GT2)
- **c.** For GPU support missing: (pure slow software rendering)
- OpenGL renderer string: Ilvmpipe (LLVM 12.0.0m 256 bits) **3.** If the system reports Ilvmpipe instead of "UHD Graphics" or "Xe Graphics" then:
  - **a.** Check your connection type:

#### echo \$DISPLAY

c.

d.

If it is not ":0" then you may be using a VNC. Check below for working configurations.

- **b.** Software and Hardware environments found to be working:
  - gnome desktop
  - direct access to the system via a monitor
  - remote access using KVM over IP
  - remote access using x11vnc, without any headless configurations
  - Software and Hardware environments found not to be working:
  - XFCE desktop, Wayland desktop
  - headless x11vnc config
  - tigerVNC
  - If the system has integrated GPU but it is still not recognized, try:
    - Connect a monitor (or graphical display hardware).
    - Remove any headless config (if existing):

```
sudo rm -rf /etc/X11/xorg.conf
sudo rm -rf /usr/share/X11/xorg.conf.d/xorg.conf
sudo mv ~/.Xauthority ~/.Xauthority.backup
sudo apt install --reinstall xserver-xorg-video-intel
sudo apt-get install --reinstall xserver-xorg
sudo apt-get install --reinstall x11vnc
sudo systemctl enable x11vnc
sudo apt install --reinstall gdm3 ubuntu-desktop gnome-shell
sudo systemctl reboot
```

### Step 3: Download and Copy the edge\_insights\_for\_amr.zip File to the Target System

- **1.** Download the latest release.
  - **a.** Go to the Product Download page.
  - **b.** Select one of the use case bundles:
    - Robot Complete Kit (contains the Robot Base Kit plus the images needed for simulation, tools, and development)
    - Robot Base Kit (optimized, minimal file size for installation on a robot)
    - UP Xtreme i11 Robotic Kit (contains only the Docker\* images needed for the UP Xtreme i11 Robotic Kit, no development images.)
  - c. Verify the components to be downloaded for your selected bundle by checking the Available with your selection section. If incorrect components are listed, refresh the webpage, and re-select the bundle you want to download.
  - d. Click Download Recommended Configuration.

2. Copy edge\_insights\_for\_amr.zip from the developer workstation to the Home directory on your target system. You can use a USB flash drive to copy the file.

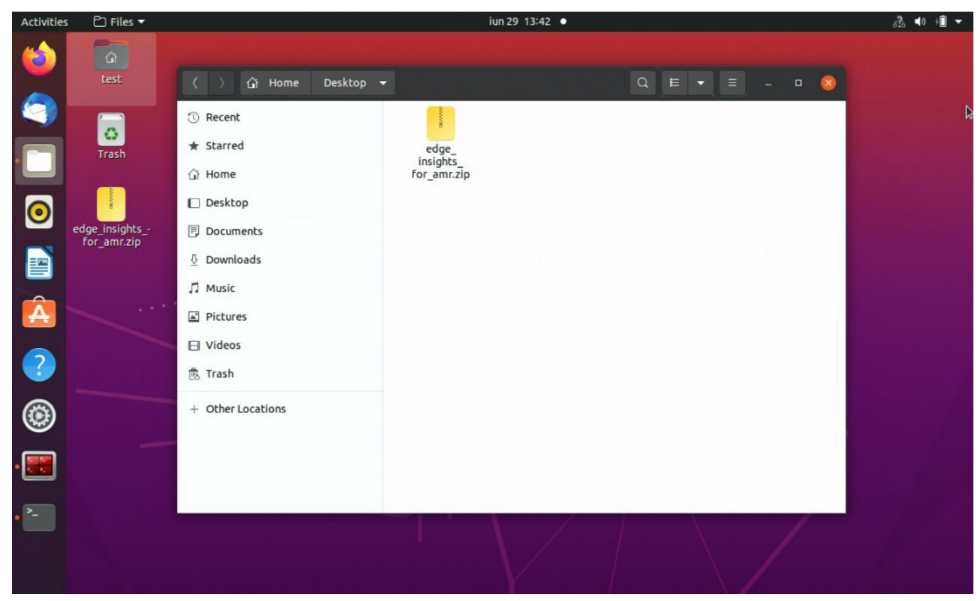

### Step 4: Extract the Edge Insights for Autonomous Mobile Robots Software

You need to be on the target system to complete these steps.

- **1.** Make sure you have a working Internet connection.
- 2. Open a new terminal.
- 3. Extract the package:

unzip edge\_insights\_for\_amr.zip

| Activities | 5   | 🗅 Files 🔻         | sep 16 19:02                                        |      | - 10 ↔ |
|------------|-----|-------------------|-----------------------------------------------------|------|--------|
| •          |     | test              |                                                     |      |        |
|            |     | ⟨ ) Gh Home Di    | esktop edge_insights_for_amr • Q = _ =              | 8    |        |
| Â          |     | ③ Recent          | Name Modified                                       | Star |        |
|            |     | ★ Starred         | edgesoftware 14,5 MB 8 sep                          | ☆    |        |
|            | c   | Desktop           | edgesoftware_configuration.xml     1,2 kB     8 sep | ☆    |        |
|            |     | Documents         |                                                     |      |        |
|            | _   | Downloads         |                                                     |      |        |
|            |     | Pictures          |                                                     |      |        |
|            | edg | ⊟ Videos          |                                                     |      |        |
|            |     | 🕏 Trash           |                                                     |      |        |
|            |     | + Other Locations |                                                     |      |        |
|            |     |                   |                                                     |      |        |
|            |     |                   |                                                     |      |        |
|            |     |                   |                                                     |      |        |
|            |     |                   |                                                     |      |        |
|            |     |                   |                                                     |      |        |
|            |     |                   |                                                     |      |        |
|            |     |                   |                                                     |      |        |
|            |     |                   |                                                     |      |        |
|            |     |                   |                                                     |      |        |

### Step 5: Install the Edge Insights for Autonomous Mobile Robots Software

This step runs a script that downloads components and installs Edge Insights for Autonomous Mobile Robots on your target system. The software installation takes about 10 minutes. The completion time depends on your target system and Internet connection.

During the installation, you are prompted to enter your product key. This key is in the email you received from the Intel<sup>®</sup> Registration Center. Contact Support Forum if you do not have this email message.

- If a proxy is required to connect to the Internet, add the proxy settings as described below, updating <http proxy> and <https proxy> to your actual proxy.
  - a. Add proxies in /etc/apt/apt.conf.d/proxy.conf:

```
echo 'Acquire::http::proxy "http://<http_proxy>:port";' | sudo tee -a /etc/apt/apt.conf.d/
proxy.conf
echo 'Acquire::https::proxy "http://<https_proxy>:port";' | sudo tee -a /etc/apt/apt.conf.d/
proxy.conf
```

- **b.** Change the environment.
  - Change the environment for all users on the system:

```
sudo su
echo 'export http_proxy="http://<http_proxy>:port"' >> /etc/environment
echo 'export https_proxy="http://<https_proxy>:port"' >> /etc/environment
echo 'export ftp_proxy="http://<ftp_proxy>:port"' >> /etc/environment
echo 'export no_proxy="<no_proxy>"' >> /etc/environment
exit
source /etc/environment
```

**NOTE** These steps are needed only once per host. They do not have to be done for different users or different logins of the same user.

#### • Change the environment for the current user only:

```
echo 'export http_proxy="http://<http_proxy>:port"' >> ~/.bashrc
echo 'export https_proxy="http://<https_proxy>:port"' >> ~/.bashrc
echo 'export ftp_proxy="http://<ftp_proxy>:port"' >> ~/.bashrc
echo 'export no_proxy="<no_proxy>"' >> ~/.bashrc
source ~/.bashrc
```

Read and follow best practices as described in this Linux\* wiki about environment variables.

#### Edit the /etc/sudoers file with visudo:

```
sudo visudo
# Add after other lines that add Defaults:
Defaults env_keep += "ftp_proxy http_proxy https_proxy no_proxy"
```

**2.** Run the following commands to go to the directory, change permission of the executable edgesoftware file, and install the package:

```
cd edge_insights_for_amr
chmod 775 edgesoftware
sudo groupadd docker
sudo usermod -aG docker $USER
newgrp docker
./edgesoftware install
```

**NOTE** If the installer is blocked at checking the Internet connection, refer to Troubleshooting. If you encounter any Docker\* pull-related issues during the installation process, refer to Troubleshooting.

**3.** Type the product key at the prompt:

**NOTE** The Product Key is displayed in the download page.

|          | es 🕑 Terminal 🔫                                                                                                    | set 14 13:23                                                                                                    |
|----------|----------------------------------------------------------------------------------------------------|----------------------------------------------------------------------------------------------------|
| (        | F                                                                                                    | intel@edgesoftware: ~/intel/edge_insights_for_amr                                                                                                    |
|          | intel@edgesoftware:~/in<br>total 14172                                                                                                    | el/edge_insights_for_amr\$ ll                                                                                                    |
|          | drwxrwxr-x 2 test test                                                                                                    | 4096 set 14 13:02 ./                                                                                                    |
|          | drwxr-xr-x 3 test test                                                                                                    | 4096 set 14 12:26/                                                                                                    |
|          | -rw-rw-r 1 test test                                                                                                    | 88 set 14 12:26 config.ini                                                                                                    |
|          | -rwxrwxr-x 1 test test :                                                                                                    | .44//024 Set 14 12:26 edgesoftware*                                                                                                    |
| •        | -rw-rw-r 1 test test                                                                                                    | 11// set 14 12:20 edgesoftware_configuration.xml                                                                                                    |
|          | intel@edgesoftware:~/int                                                                                                    | vel/edge_instable_for_emsS_sude_/edgesoftware_install                                                                                                    |
|          | Please enter the Product                                                                                                    | Key The Product Key is contained in the email you received from                                                                                                    |
|          | fc60-41f6-a251-b529f6dd                                                                                                    | 57a                                                                                                    |
|          | Starting the setup                                                                                                    |                                                                                                    |
|          | ESB CLI version: 2021.2                                                                                                    |                                                                                                    |
|          | Target OS: Ubuntu 20.04                                                                                                    |                                                                                                    |
|          | Python version: 3.8.10                                                                                                    |                                                                                                    |
|          | Checking Internet connect                                                                                                    | tion                                                                                                    |
|          | Connected to the Intern                                                                                                    | t                                                                                                    |
|          | Validating product key                                                                                                    |                                                                                                    |
| A        | Successfully validated                                                                                                    | roduct Key                                                                                                    |
| _        | Checking for prerequisi                                                                                                    | es                                                                                                    |
|          | All dependencies met                                                                                                    |                                                                                                    |
| <b>2</b> | SYSTI                                                                                                    | M INFO                                                                                                    |
|          | Package Name: Edge Insig                                                                                                    | hts for Autonomous Mobile Robots 2021.3                                                                                                    |
|          | Product Name: Intel Cor                                                                                                    | oration Tiger Lake Client Platform                                                                                                    |
|          | CPU SKU: 11th Gen Intel                                                                                                    | R) Core(TM) i5-1135G7 @ 2.40GHz                                                                                                    |
| • ^_ I   |                                                                                                    |                                                                                                    |
|          | Memory Size: 16 GB                                                                                                    |                                                                                                    |
|          | Memory Size: 16 GB<br>Operating System: Ubuntu                                                                                                    | 20.04.2 LTS                                                                                                    |
|          | Memory Size: 16 GB<br>Operating System: Ubuntu<br>Kernel Version: 5.11.0-3                                                                                                    | 20.04.2 LTS<br>4-generic                                                                                                    |
|          | Memory Size: 16 GB<br>Operating System: Ubuntu<br>Kernel Version: 5.11.0-3<br>Accelerator: None                                                                                                    | 20.04.2 LTS<br>4-generic                                                                                                    |
|          | Memory Size: 16 GB<br>Operating System: Ubuntu<br>Kernel Version: 5.11.0-3<br>Accelerator: None<br>CPU Utilization: 1.8%                                                                                                    | 20.04.2 LTS<br>4-generic                                                                                                    |
|          | Memory Size: 16 GB<br>Operating System: Ubuntu<br>Kernel Version: 5.11.0-3<br>Accelerator: None<br>CPU Utilization: 1.8%<br>Available Disk Space: 33                                                                                                    | 20.04.2 LTS<br>4-generic<br>5 GB                                                                                                    |
|          | Memory Size: 16 GB<br>Operating System: Ubuntu<br>Kernel Version: 5.11.0-3<br>Accelerator: None<br>CPU Utilization: 1.8%<br>Available Disk Space: 33<br>Starting installation                                                                                                    | 20.04.2 LTS<br>4-generic<br>5 GB                                                                                                    |
|          | Memory Size: 16 GB<br>Operating System: Ubuntu<br>Kernel Version: 5.11.0-3<br>Accelerator: None<br>CPU Utilization: 1.8%<br>Available Disk Space: 33<br>Starting installation<br>Downloading modules                                                                                                    | 20.04.2 LTS<br>4-generic<br>5 GB                                                                                                    |
|          | Memory Size: 16 GB<br>Operating System: Ubuntu<br>Kernel Version: 5.11.0-3<br>Accelerator: None<br>CPU Utilization: 1.8%<br>Available Disk Space: 33<br>Starting installation<br>Downloading modules<br>Downloading component es                                                                                                    | 20.04.2 LTS<br>4-generic<br>5 GB<br>b_common                                                                                                    |
|          | Memory Size: 16 GB<br>Operating System: Ubuntu<br>Kernel Version: 5.11.0-3<br>Accelerator: None<br>CPU Utilization: 1.8%<br>Available Disk Space: 33<br>Starting installation<br>Downloading modules<br>Downloading component est<br>Module validation passed                                                                                                    | 20.04.2 LTS<br>4-generic<br>5 GB<br>b_common<br>for 6022bd8ccc7449002afdbedd                                                                                                    |
|          | Memory Size: 16 GB<br>Operating System: Ubuntu<br>Kernel Version: 5.11.0-3<br>Accelerator: None<br>CPU Utilization: 1.8%<br>Available Disk Space: 33<br>Starting installation<br>Downloading modules<br>Downloading component es<br>Module validation passed<br>Successfully downloaded<br>Downloading component passed                                                                                                    | 20.04.2 LTS<br>4-generic<br>5 GB<br>b_common<br>for 6022bd8ccc7449002afdbedd<br>module esb_common<br>cker Community Edition CE                                                                                                    |
|          | Memory Size: 16 GB<br>Operating System: Ubuntu<br>Kernel Version: 5.11.0-3<br>Accelerator: None<br>CPU Utilization: 1.8%<br>Available Disk Space: 33<br>Starting installation<br>Downloading modules<br>Downloading component es<br>Module validation passed<br>Successfully downloaded<br>Downloading component Downloading component Downloading | 20.04.2 LTS<br>4-generic<br>5 GB<br>b_common<br>for 6022bd8ccc7449002afdbedd<br>module esb_common<br>cker_Community_Edition_CE<br>for 605cab935a4b53002c272678                                                                                                    |
|          | Memory Size: 16 GB<br>Operating System: Ubuntu<br>Kernel Version: 5.11.0-3<br>Accelerator: None<br>CPU Utilization: 1.8%<br>Available Disk Space: 33<br>Starting installation<br>Downloading modules<br>Downloading component es<br>Module validation passed<br>Successfully downloaded<br>Downloading component Downloading component Downloading Component Downloaded                                                                                                    | 20.04.2 LTS<br>4-generic<br>5 GB<br>b_common<br>for 6022bd8ccc7449002afdbedd<br>module esb_common<br>cker_Community_Edition_CE<br>for 605cab935a4b53002c272678<br>module Docker Community_Edition_CE                                                                                                    |
|          | Memory Size: 16 GB<br>Operating System: Ubuntu<br>Kernel Version: 5.11.0-3<br>Accelerator: None<br>CPU Utilization: 1.8%<br>Available Disk Space: 33<br>Starting installation<br>Downloading modules<br>Downloading component es<br>Module validation passed<br>Successfully downloaded<br>Downloading component Do<br>Module validation passed<br>Successfully downloaded<br>Downloading component Au                                                                                                    | 20.04.2 LTS<br>4-generic<br>5 GB<br>b_common<br>for 6022bd8ccc7449002afdbedd<br>module esb_common<br>cker_Community_Edition_CE<br>for 605cab935a4b53002c272678<br>module Docker_Community_Edition_CE<br>R containers                                                                                                    |
|          | Memory Size: 16 GB<br>Operating System: Ubuntu<br>Kernel Version: 5.11.0-3<br>Accelerator: None<br>CPU Utilization: 1.8%<br>Available Disk Space: 33<br>Starting installation<br>Downloading modules<br>Downloading component es<br>Module validation passed<br>Successfully downloaded<br>Downloading component Do<br>Module validation passed<br>Successfully downloaded<br>Downloading component AM<br>Module validation passed                                                                                                    | 20.04.2 LTS<br>4-generic<br>5 GB<br>b_common<br>for 6022bd8ccc7449002afdbedd<br>module esb_common<br>cker_Community_Edition_CE<br>for 605cab935a4b53002c272678<br>module Docker_Community_Edition_CE<br>R_containers<br>for 612f6fa5fc7d8e002b3f357d                                                                                                    |
|          | Memory Size: 16 GB<br>Operating System: Ubuntu<br>Kernel Version: 5.11.0-3<br>Accelerator: None<br>CPU Utilization: 1.8%<br>Available Disk Space: 33<br>Starting installation<br>Downloading modules<br>Downloading component es<br>Module validation passed<br>Successfully downloaded<br>Downloading component Downloading component A<br>Module validation passed<br>Successfully downloaded<br>Downloading component A<br>Module validation passed                                                                                                    | 20.04.2 LTS<br>4-generic<br>5 GB<br>b_common<br>for 6022bd8ccc7449002afdbedd<br>module esb_common<br>cker_Community_Edition_CE<br>for 605cab935a4b53002c272678<br>module Docker_Community_Edition_CE<br>R_containers<br>for 612f6fa5fc7d8e002b3f357d<br>module AMR containers                                                                                                    |
|          | Memory Size: 16 GB<br>Operating System: Ubuntu<br>Kernel Version: 5.11.0-3<br>Accelerator: None<br>CPU Utilization: 1.8%<br>Available Disk Space: 33<br>Starting installation<br>Downloading modules<br>Downloading component es<br>Module validation passed<br>Successfully downloaded<br>Downloading component Do<br>Module validation passed<br>Successfully downloaded<br>Downloading component AM<br>Module validation passed<br>Successfully downloaded<br>Downloading component AM                                                                                                    | 20.04.2 LTS<br>4-generic<br>5 GB<br>b_common<br>for 6022bd8ccc7449002afdbedd<br>module esb_common<br>cker_Community_Edition_CE<br>for 605cab935a4b53002c272678<br>module Docker_Community_Edition_CE<br>R_containers<br>for 612f6fa5fc7d8e002b3f357d<br>module AMR_containers<br>stMapping                                                                                                    |
|          | Memory Size: 16 GB<br>Operating System: Ubuntu<br>Kernel Version: 5.11.0-3<br>Accelerator: None<br>CPU Utilization: 1.8%<br>Available Disk Space: 33<br>Starting installation<br>Downloading modules<br>Downloading component es<br>Module validation passed<br>Successfully downloaded<br>Downloading component Do<br>Module validation passed<br>Successfully downloaded<br>Downloading component AM<br>Module validation passed<br>Successfully downloaded<br>Downloading component AM<br>Module validation passed<br>Successfully downloaded<br>Downloading component Fa<br>Module validation passed                                                                                                    | 20.04.2 LTS<br>4-generic<br>5 GB<br>b_common<br>for 6022bd8ccc7449002afdbedd<br>module esb_common<br>cker_Community_Edition_CE<br>for 605cab935a4b53002c272678<br>module Docker_Community_Edition_CE<br>R_containers<br>for 612f6fa5fc7d8e002b3f357d<br>module AMR_containers<br>stMapping<br>for 612f6f5bfc7d8e002b3f357b                                                                                                    |
|          | Memory Size: 16 GB<br>Operating System: Ubuntu<br>Kernel Version: 5.11.0-3<br>Accelerator: None<br>CPU Utilization: 1.8%<br>Available Disk Space: 33<br>Starting installation<br>Downloading modules<br>Downloading component es<br>Module validation passed<br>Successfully downloaded<br>Downloading component Do<br>Module validation passed<br>Successfully downloaded<br>Downloading component AM<br>Module validation passed<br>Successfully downloaded<br>Downloading component Fa<br>Module validation passed<br>Successfully downloaded                                                                                                    | 20.04.2 LTS<br>4-generic<br>5 GB<br>b_common<br>for 6022bd8ccc7449002afdbedd<br>module esb_common<br>cker_Community_Edition_CE<br>for 605cab935a4b53002c272678<br>module Docker_Community_Edition_CE<br>R_containers<br>for 612f6fa5fc7d8e002b3f357d<br>module AMR_containers<br>stMapping<br>for 612f6f5bfc7d8e002b3f357b<br>module FastMapping                                                                                                    |
|          | Memory Size: 16 GB<br>Operating System: Ubuntu<br>Kernel Version: 5.11.0-3<br>Accelerator: None<br>CPU Utilization: 1.8%<br>Available Disk Space: 33<br>Starting installation<br>Downloading modules<br>Downloading component es<br>Module validation passed<br>Successfully downloaded<br>Downloading component Da<br>Module validation passed<br>Successfully downloaded<br>Downloading component AM<br>Module validation passed<br>Successfully downloaded<br>Downloading component Fa<br>Module validation passed<br>Successfully downloaded<br>Downloading component Fa                                                                                                    | 20.04.2 LTS<br>4-generic<br>5 GB<br>b_common<br>for 6022bd8ccc7449002afdbedd<br>module esb_common<br>cker_Community_Edition_CE<br>for 605cab935a4b53002c272678<br>module Docker_Community_Edition_CE<br>R_containers<br>for 612f6fa5fc7d8e002b3f357d<br>module AMR_containers<br>stMapping<br>for 612f6f5bfc7d8e002b3f357b<br>module FastMapping<br>ndering                                                                                                    |
|          | Memory Size: 16 GB<br>Operating System: Ubuntu<br>Kernel Version: 5.11.0-3<br>Accelerator: None<br>CPU Utilization: 1.8%<br>Available Disk Space: 33<br>Starting installation<br>Downloading modules<br>Downloading component es<br>Module validation passed<br>Successfully downloaded<br>Downloading component Da<br>Module validation passed<br>Successfully downloaded<br>Downloading component AM<br>Module validation passed<br>Successfully downloaded<br>Downloading component Fa<br>Module validation passed<br>Successfully downloaded<br>Downloading component Fa<br>Module validation passed<br>Successfully downloaded<br>Downloading component Fa<br>Module validation passed                                                                                                    | 20.04.2 LTS<br>4-generic<br>5 GB<br>b_common<br>for 6022bd8ccc7449002afdbedd<br>module esb_common<br>cker_Community_Edition_CE<br>for 605cab935a4b53002c272678<br>module Docker_Community_Edition_CE<br>R_containers<br>for 612f6fa5fc7d8e002b3f357d<br>module AMR_containers<br>stMapping<br>for 612f6f5bfc7d8e002b3f357b<br>module FastMapping<br>ndering<br>for 612f6f3ffc7d8e002b3f3579                                                                                                |
|          | Memory Size: 16 GB<br>Operating System: Ubuntu<br>Kernel Version: 5.11.0-3<br>Accelerator: None<br>CPU Utilization: 1.8%<br>Available Disk Space: 33<br>Starting installation<br>Downloading modules<br>Downloading component es<br>Module validation passed<br>Successfully downloaded<br>Downloading component Da<br>Module validation passed<br>Successfully downloaded<br>Downloading component AM<br>Module validation passed<br>Successfully downloaded<br>Downloading component Fa<br>Module validation passed<br>Successfully downloaded<br>Downloading component Fa<br>Module validation passed<br>Successfully downloaded<br>Downloading component Wa<br>Module validation passed<br>Successfully downloaded                                                                                                    | 20.04.2 LTS<br>4-generic<br>5 GB<br>b_common<br>for 6022bd8ccc7449002afdbedd<br>module esb_common<br>cker_Community_Edition_CE<br>for 605cab935a4b53002c272678<br>module Docker_Community_Edition_CE<br>R_containers<br>for 612f6fa5fc7d8e002b3f357d<br>module AMR_containers<br>stMapping<br>for 612f6f5bfc7d8e002b3f357b<br>module FastMapping<br>ndering<br>for 612f6f3ffc7d8e002b3f3579<br>module Wandering                                                                            |
|          | Memory Size: 16 GB<br>Operating System: Ubuntu<br>Kernel Version: 5.11.0-3<br>Accelerator: None<br>CPU Utilization: 1.8%<br>Available Disk Space: 33<br>Starting installation<br>Downloading modules<br>Downloading component es<br>Module validation passed<br>Successfully downloaded<br>Downloading component AM<br>Module validation passed<br>Successfully downloaded<br>Downloading component AM<br>Module validation passed<br>Successfully downloaded<br>Downloading component Fa<br>Module validation passed<br>Successfully downloaded<br>Downloading component Fa<br>Module validation passed<br>Successfully downloaded<br>Downloading component Wa<br>Module validation passed<br>Successfully downloaded<br>Downloading component Wa                                                                                                    | 20.04.2 LTS<br>4-generic<br>5 GB<br>b_common<br>for 6022bd8ccc7449002afdbedd<br>module esb_common<br>cker_Community_Edition_CE<br>for 605cab935a4b53002c272678<br>module Docker_Community_Edition_CE<br>R_containers<br>for 612f6fa5fc7d8e002b3f357d<br>module AMR_containers<br>stMapping<br>for 612f6f5bfc7d8e002b3f357b<br>module FastMapping<br>ndering<br>for 612f6f3ffc7d8e002b3f3579<br>module Wandering<br>R_Simulations                                                           |
|          | Memory Size: 16 GB<br>Operating System: Ubuntu<br>Kernel Version: 5.11.0-3<br>Accelerator: None<br>CPU Utilization: 1.8%<br>Available Disk Space: 33<br>Starting installation<br>Downloading modules<br>Downloading component es<br>Module validation passed<br>Successfully downloaded<br>Downloading component Da<br>Module validation passed<br>Successfully downloaded<br>Downloading component AM<br>Module validation passed<br>Successfully downloaded<br>Downloading component Fa<br>Module validation passed<br>Successfully downloaded<br>Downloading component Fa<br>Module validation passed<br>Successfully downloaded<br>Downloading component Wa<br>Module validation passed<br>Successfully downloaded<br>Downloading component Wa<br>Module validation passed                                                                                                    | 20.04.2 LTS<br>4-generic<br>5 GB<br>b_common<br>for 6022bd8ccc7449002afdbedd<br>module esb_common<br>cker_Community_Edition_CE<br>for 605cab935a4b53002c272678<br>module Docker_Community_Edition_CE<br>R_containers<br>for 612f6fa5fc7d8e002b3f357d<br>module AMR_containers<br>stMapping<br>for 612f6f5bfc7d8e002b3f357b<br>module FastMapping<br>ndering<br>for 612f6f3ffc7d8e002b3f3579<br>module Wandering<br>R_Simulations<br>for 61376241fc7d8e002b3f35a5                           |
|          | Memory Size: 16 GB<br>Operating System: Ubuntu<br>Kernel Version: 5.11.0-3<br>Accelerator: None<br>CPU Utilization: 1.8%<br>Available Disk Space: 33<br>Starting installation<br>Downloading modules<br>Downloading component es<br>Module validation passed<br>Successfully downloaded<br>Downloading component Do<br>Module validation passed<br>Successfully downloaded<br>Downloading component AM<br>Module validation passed<br>Successfully downloaded<br>Downloading component Fa<br>Module validation passed<br>Successfully downloaded<br>Downloading component Fa<br>Module validation passed<br>Successfully downloaded<br>Downloading component Ma<br>Module validation passed<br>Successfully downloaded<br>Downloading component AM<br>Module validation passed<br>Successfully downloaded<br>Downloading component AM                                                                                                    | 20.04.2 LTS<br>4-generic<br>5 GB<br>b_common<br>for 6022bd8ccc7449002afdbedd<br>module esb_common<br>cker_Community_Edition_CE<br>for 605cab935a4b53002c272678<br>module Docker_Community_Edition_CE<br>R_containers<br>for 612f6fa5fc7d8e002b3f357d<br>module AMR_containers<br>stMapping<br>for 612f6f5bfc7d8e002b3f357b<br>module FastMapping<br>ndering<br>for 612f6f3ffc7d8e002b3f3579<br>module Wandering<br>R_Simulations<br>for 61376241fc7d8e002b3f35a5<br>module AMR_simulations |

**4.** Based on components selected and system configuration, you might be prompted for additional actions. For example, if your system is behind a proxy, you are asked to enter proxy settings.

When the installation is complete, you see the message Installation of package complete and the installation status for each module.

| Activ             | <i>v</i> ities                                                                                                    | set 14 13:41                                          |
|-------------------|----------------------------------------------------------------------------------------------------|-------------------------------------------------------|
| "                 | <b>_</b>                                                                                                    | intel@edgesoftware: ~/intel/edge_insights_for_amr     |
|                   | CPU Utilization: 1.8%                                                                                                    |                                                       |
|                   | Available Disk Space: 335 GB<br>Starting installation                                                                                                    |                                                       |
|                   | <pre>Downloading modules</pre>                                                                                                    |                                                       |
|                   | Downloading component esb_common                                                                                                    | 40002-546-44                                          |
|                   | Successfully downloaded module esb common                                                                                                    | 49002a1dbedd                                          |
|                   | Downloading component Docker_Community_Ec                                                                                                    | lition_CE                                             |
|                   | Module validation passed for 605cab935a4t                                                                                                    | 53002c272678                                          |
|                   | Successfully downloaded module Docker_com<br>Downloading component AMR containers                                                                                                    | munity_Edition_CE                                     |
|                   | Module validation passed for 612f6fa5fc7c                                                                                                    | l8e002b3f357d                                         |
| _                 | Successfully downloaded module AMR_contai                                                                                                    | ners                                                  |
|                   | Downloading component FastMapping<br>Module validation passed for 612f6f5bfc7c                                                                                                    | 8e002b3f357b                                          |
|                   | Successfully downloaded module FastMappir                                                                                                    | ig                                                    |
|                   | Downloading component Wandering                                                                                                    |                                                       |
|                   | Module validation passed for 612f6f3ffc7c                                                                                                    | 18e002b3f3579                                         |
|                   | Downloading component AMR Simulations                                                                                                    |                                                       |
|                   | Module validation passed for 61376241fc7c                                                                                                    | 8e002b3f35a5                                          |
| ?                 | Successfully downloaded module AMR_Simula                                                                                                    | tions                                                 |
|                   | Installing shared module 'esb common'                                                                                                    |                                                       |
|                   | Unzipping the shared module 'esb_common'.                                                                                                    |                                                       |
| -                 | running install                                                                                                    |                                                       |
|                   | running balst_egg                                                                                                    |                                                       |
|                   | creating esb_common.egg-info                                                                                                    |                                                       |
| • Q               | writing esb_common.egg-info/PKG-INFO                                                                                                    |                                                       |
|                   | writing dependency_links to esb_common.eq<br>writing top-level names to esb_common.equ                                                                                                    | ig-info/dependency_links.txt<br>l-info/top_level.txt  |
|                   | writing manifest file 'esb_common.egg-inf                                                                                                    | o/SOURCES.txt'                                        |
|                   | reading manifest file 'esb_common.egg-inf                                                                                                    | o/SOURCES.txt'                                        |
|                   | writing manifest file 'esb_common.egg-inf<br>installing library code to build/bdist li                                                                                                    | o/SOURCES.txt'                                        |
|                   | running install_lib                                                                                                    |                                                       |
|                   | warning: install_lib: 'build/lib' does no                                                                                                    | t exist no Python modules to install                  |
|                   | creating build                                                                                                    |                                                       |
|                   | creating build/bdist.linux-x86_64                                                                                                    |                                                       |
|                   | creating build/bdist.linux-x86_64/egg                                                                                                    |                                                       |
|                   | copying esb common.egg-info/PKG-INFO -> t                                                                                                    | uild/bdist.linux-x86_64/egg/EGG-INF0                  |
|                   | copying esb_common.egg-info/SOURCES.txt -                                                                                                    | <pre>&gt; build/bdist.linux-x86_64/egg/EGG-INF0</pre> |
|                   | copying esb_common.egg-info/dependency_li                                                                                                    | .nks.txt -> build/bdist.linux-x86_64/egg/EGG-INFO     |
|                   | zip safe flag not set: analyzing archive                                                                                                    | contents                                              |
|                   | creating dist                                                                                                    |                                                       |
|                   | creating 'dist/esb_common-0.1-py3.8.egg'                                                                                                    | and adding 'build/bdist.linux-x86_64/egg' to it       |
|                   | Processing esb common-0.1-pv3.8.eqg                                                                                                    | and everything under it)                              |
|                   | Removing /usr/local/lih/nython3 8/dist-na                                                                                                    | rkanes/esh common-A 1-nv3 & enn                       |
| Activities        | Terminal +     sep 23 15:29      intel@edgesoftware:-/edge insights for amr                                                                                                    | v ≇ • • £<br>Q ≡ _ σ Ø                                |
|                   | eating esb_common.egg-info<br>iting esb_common.egg-info/PKG-INFO                                                                                                    |                                                       |
|                   | <pre>tiing dependency_links to esb_common.egg-info/dependency_links.txt tiing top-level names to esb_common.egg-info/top_level.txt tiing manifest file 'esb common.egg-info/SimperS txt'</pre> |                                                       |
|                   | ading manifest file 'esb_common.egg-info/SDURES.txt'<br>iting manifest file 'esb_common.egg-info/SDURES.txt'                                                                                   |                                                       |
| ins<br>rur<br>war | starting tibrary code to build/bdist.linux-x86_64/egg<br>nning install_lib<br>rning: install_lib: 'build/lib' does not exist no Python modules to install                                      | 11                                                    |
|                   | eating build<br>eating build/bdist.linux-x86 64                                                                                                    |                                                       |
|                   | eating build/bdist.linux-x86_64/egg<br>eating build/bdist.linux-x86_64/egg/ECG-INFO                                                                                                    |                                                       |

**5.** Verify that all Docker\* images were downloaded:

```
docker image list
REPOSITORY TAG IMAGE ID CREATED SIZE
amr-nav2 2022.2 d8b47598f285 22 hours ago 4.15GB
eiforamr-full-flavour-sdk 2022.2 add353b53ad6 22 hours ago 31.2GB
amr-object-detection 2022.2 dd8c57f22507 23 hours ago 10.1GB
.
```

**NOTE** Installation failure logs are available at: /var/log/esb-cli/ Edge\_Insights\_for\_Autonomous\_Mobile\_Robots\_<version>/<Component\_name>/install.log

### Step 6. Run a ROS 2 Sample Application in the Docker\* Container

This step tests your install.

After this step, to deepen your knowledge about complex scenarios, advanced features, and debugging, see the Developer Guide.

- 1. Go to the AMR containers folder:
- cd <edge\_insights\_for\_amr\_path>/Edge\_Insights\_for\_Autonomous\_Mobile\_Robots\_\*/AMR\_containers
  2. Prepare the environment setup:

source 01\_docker\_sdk\_env/docker\_compose/05\_tutorials/config/docker\_compose.source
export CONTAINER\_BASE\_PATH=`pwd`
export ROS DOMAIN ID=12

**3.** Run an automated yml file that opens a ROS 2 sample application inside the EI for AMR Docker\*

container.

CHOOSE\_USER=eiforamr docker-compose -f 01\_docker\_sdk\_env/docker\_compose/05\_tutorials/ turtlesim.demo.yml up

4. Go to Plugins > Services > Service Caller: Choose to move turtle1 by choosing (from the Service drop-down list) /turtle1/teleport\_absolute and make sure you changed x and y coordinates for the original values. Press Call. The turtle should move. Close the service caller window by pressing x. Then type Ctrl-c.

| Activities     | s 🌐 rqt 🔻                                                                                                    |                                                                               |                                                                  | set 14 15:56                                                                      |                               |
|----------------|----------------------------------------------------------------------------------------------------|-------------------------------------------------------------------------------|------------------------------------------------------------------|-----------------------------------------------------------------------------------|-------------------------------|
| 6              | ſŦÌ                                                                                                    |                                                                               | eiforamr@                                                        | edgesoftware: ~/workspace                                                         |                               |
| 9              | +++ hostname<br>+++ whoami<br>+ DOCKER_BASH<br>+ DOCKER_RUN_<br>+ echo -e '\r                                                                                                    | E_CMD=docker<br>_CMD=("\${DOCKER_BASE_CI<br>n!!!Executing docker re           | MD[@]}" "\${IMAGE_WI<br>un command!!!\n\n'                       | TH_TAG}" "\${SCRIPT_TO_R                                                          | :UN:=bash}")                  |
| •              | <pre>!!!Executing</pre>                                                                                                    | docker run command!!!                                                         |                                                                  |                                                                                   |                               |
| 0              | <pre>+ docker runinteractive=true -trmname amr_sdk_dockerhostname test-Tiger-Lake-<br/>11_NO_MITSHM=1network hostsecurity-opt apparmor:unconfinedenv USER=eiforamrus<br/>/.X11-unix:/tmp/.X11-unixvolume /home:/home/test:rwvolume /home/.cache:/.cache:rw -<br/>c/ssl/certs/:/etc/ssl/certs/:rovolume /usr/share/ca-certificates:/usr/share/ca-certificates:/usr/share/ca-certificates:/usr/local/share/ca-certificates:rovolume /dev:/dev:rovolume /lib/modules:,<br/>:rovolume /var/run/nscd/socket:/var/run/nscd/socket:rovolume /tmp</pre> |                                                                               |                                                                  | t-Tiger-Lake-C<br>eiforamruse<br>:/.cache:rw<br>ne/ca-certific<br>'lib/modules:/l |                               |
| Â              | r<br>U                                                                                                    | Defaul                                                                        | lt - rqt                                                         | 🛛                                                                                 |                               |
|                | U <u>File Plugins</u>                                                                                                    | Running Perspectives Help                                                     |                                                                  |                                                                                   |                               |
| $\overline{2}$ | R Service                                                                                                    | /turtle1/teleport_absolute                                                    |                                                                  |                                                                                   |                               |
|                | R Request                                                                                                    | /under/celepont_abbolace                                                      |                                                                  |                                                                                   |                               |
|                | Topic                                                                                                    | Туре                                                                          | Expression                                                       | >".                                                                               |                               |
| •              | S v/turtle1/tele<br>x<br>y<br>theta                                                                                                    | port_absolute_turtlesim/srv/Teleg<br>float<br>float<br>float<br>float         | portAbsolute<br>2<br>3<br>0.0                                    | Lesi<br>2-ei<br>hode                                                              |                               |
|                | Response                                                                                                    |                                                                               |                                                                  | ] at                                                                              |                               |
|                | Field Type                                                                                                    |                                                                               | Value                                                            |                                                                                   |                               |
| •              | / / turtlesim<br>/<br>e<br>[<br>e                                                                                                    | /srv/TeleportAbsolute.Response                                                |                                                                  | Lesi<br>s: )<br>node                                                              |                               |
| •              | eiforamr@edge<br>[3] 121<br>[4] 122<br>eiforamr@edge<br>[INFO] [16310                                                                                                    | esoftware:~/workspace\$<br>esoftware:~/workspace\$<br>627656.152872979] [turi | rqt & ros2 run tur<br>QStandardPaths: XDQ<br>tlesim]: Starting t | tlesim turtlesim_node &<br>G_RUNTIME_DIR not set, o<br>urtlesim with node name    | defaulting to '<br>/turtlesim |
|                | OStandardPat                                                                                                    | hs: XDG_RUNTIME_DIR not                                                       | t set, defaulting t                                              | o '/tmp/runtime-eiforam                                                           |                               |

- **5.** To close this, do one of the following:
  - Type  $\ensuremath{\texttt{Ctrl-c}}$  in the terminal where you did the up command.
  - Close the rqt window.

• Run this command in another terminal:

CHOOSE\_USER=eiforamr docker-compose -f 01\_docker\_sdk\_env/docker\_compose/05\_tutorials/ turtlesim.demo.yml down

- **6.** For an explanation of what happened, open the yml file:
  - The first 23 lines are from the EI for AMR infrastructure.
  - Line 26 starts the turtlesim ROS 2 node.
  - Line 31 starts the rqt so that the turtle can be controlled.

### **Deepen Your Knowledge**

For more information about complex scenarios, advanced features, and debugging, see the Developer Guide.

### Troubleshooting

If you're unable to resolve your issues, go to the Support Forum.

#### Installation Failure Due to bad system date

Make sure you that your system has the correct date:

date

If the date is incorrect, contact your local support team for help setting the correct date and time.

#### **Proxies Error**

If you set up proxies using export, sudo does not know about them. You must use sudo -E ./ edgesoftware to install the package:

sudo -E ./edgesoftware

#### **Installation Failure Due to Lost Internet Connection**

Make sure you have an active Internet connection during the full installation. If you lose Internet connectivity at any time, the installation might fail.

#### **Ubuntu\* Errors**

Make sure you are using a fresh Ubuntu\* installation. Earlier software, especially Docker\* and Docker\* Compose, can cause issues.

#### **Rate Limit Error**

For the following error message, go to Docker\* hub download rate limit.

docker: Error response from daemon: toomanyrequests: You have reached your pull rate limit.

#### **Credential Errors**

Example credential errors:

```
Error saving credentials: error storing credentials - err: exit status 1, out: `Error calling StartServiceByName for org.freedesktop.secrets: Timeout was reached
```

```
ERROR: rpc error: code = Unknown desc = error getting credentials - err: exit status 1, out:
`Error calling StartServiceByName for org.freedesktop.sec
rets: Timeout was reached`
```

To fix, use the working solution from this thread:

sudo apt update sudo apt -V install gnupg2 pass

#### https Communication Errors

For errors related to https communication, make sure that DNS filtering is not filtering out sites. For example, the edgesoftware installer uses the site ip-api.com to get geographic locations. If this site is filtered out by DNS filtering, you get this error:

```
requests.exceptions.ConnectionError: HTTPConnectionPool(host='ip-api.com', port=80): Max retries
exceeded with url: /json/ (Caused by NewConnectionError('<urllib3.connection.HTTPConnection
object at 0x7f8ffc530400>: Failed to establish a new connection: [Errno -2] Name or service not
known'))
```

To fix, do not block ip-api.com through DNS filtering or firewalls.

#### Installation as Different Users Error

If EI for AMR was installed on the same system using a different user than the current user, you may encounter an error when doing Step 7: Install the Edge Insights for Autonomous Mobile Robots Software.

The error is similar to:

```
Successfully installed eiforamr-full-flavour-sdk took 32 minutes 49.44 seconds
Traceback (most recent call last):
File "PyInstaller/loader/pyimod04 ctypes.py", line 54, in init
File "ctypes/ init .py", line 373, in init
OSError: /opt/intel/lanternrocksdk-linux-3.0.90/native/lib/libstdc++/libstdc++.so: cannot open
shared object file: Permission denied
The above exception was the direct cause of the following exception:
Traceback (most recent call last):
File "edgesoftware/edgesoftware.py", line 536, in <module>
File "click/core.py", line 1128, in __call__
File "click/core.py", line 1053, in main
File "click/core.py", line 1659, in invoke
File "click/core.py", line 1395, in invoke
File "click/core.py", line 754, in invoke
File "edgesoftware/edgesoftware.py", line 101, in install
File "edgesoftware/functions.py", line 850, in setup_start
File "edgesoftware/functions.py", line 742, in run installation
File "edgesoftware/common/utils.py", line 1052, in send LR data
File "edgesoftware/common/utils.py", line 2490, in import LR helper
File "ctypes/__init__.py", line 451, in LoadLibrary
File "PyInstaller/loader/pyimod04 ctypes.py", line 56, in
                                                          init
pyimod04 ctypes.PyInstallerImportError: Failed to load dynlib/dll '/opt/intel/lanternrocksdk-
linux-3.0.90/native/lib/libstdc++/libstdc++.so'. Most probably this dynlib/dll was not found
when the application was frozen.
[3897] Failed to execute script 'edgesoftware' due to unhandled exception!
```

The installation process will complete even if you encounter this issue.

To avoid this error, change /opt/intel ownership to the current user as shown below:

```
sudo chown -R intelamr:intelamr /opt/intel/
```

**NOTE** In the above example, the current user is intelamr and its group is intelamr. Modify the command with your user and group details.

### **Downloading Incorrect Components Error**

There is a known issue with the list of images displayed in **Available with your selection** being different then expected.

If you select the **Server Complete Kit** and then select the **Robot Complete Kit**, the displayed text is for the **Robot and Sever Complete Kit**. Also, the incorrect components you see in the **Available with your selection** section are downloaded when you install the release.

To fix this, refresh the webpage, and re-select the bundle you want to download.

This guide lists common troubleshooting tips for robot tutorials.

### **Permission Denied Error**

For a permission denied error when running a script:

```
$ ./run_interactive_docker.sh eiforamr-full-flavour-sdk:<TAG> eiforamr
bash: ./run interactive docker.sh Permission denied
```

Give executable permission to the script:

chmod 755 run interactive docker.sh

### **DISPLAY Environment Variable Error**

For errors related to the DISPLAY environment variable when trying to open the Docker container or a GUI application, enter the command:

echo \$DISPLAY

If this variable is empty, it will cause issues when opening applications that need GUI.

The most common solution is to give it the 0:0 value:

export DISPLAY= "0:0"

If the connection with the system is via VNC, DISPLAY should be already set.

If it is not, find out the value of DISPLAY set by vncserver and then set the correct value:

For example:

```
ps ax |grep vncserver
/usr/bin/Xtigervnc :42 -desktop ....
/usr/bin/perl /usr/bin/vncserver -localhost no -geometry 1920x1000 -depth 24 :42
export DISPLAY= ":42"
```

### Use ROS\_DOMAIN\_ID to Avoid Interference in ROS Messages

A typical method to demonstrate a use case requires you to start a container (or group of containers) and exchange ROS messages between various ROS nodes. However, interference from other ROS nodes can disrupt the whole process. For example, you might receive ROS messages from unknown nodes that are not intended for the demo use case. These other nodes could be on the same host machine or on other host machines within the local network. In this scenario, it can be difficult to debug and resolve the interference.

You can avoid this by declaring ROS\_DOMAIN\_ID as a fixed numeric value per use case, under the following conditions:

- The ROS\_DOMAIN\_ID should be same for all containers launched for a particular use case.
- The ROS\_DOMAIN\_ID should be an integer between 0 and 101.
- After launching the container, you can declare it with:

export ROS DOMAIN ID=<value>

For more information, go to: ROS\_DOMAIN\_ID

To add the ROS\_DOMAIN\_ID, you can choose any of the below options.

1. Add it in the common.yml file for all containers:

```
# In file 01_docker_sdk_env/docker_compose/common/common.yml
# ROS_DOMAIN_ID can be added that applies to all use cases
services:
common:
    environment:
    ROS_DOMAIN_ID: <choose ID>
```

2. Add it in the .env file for all containers:

```
# In file 01_docker_sdk_env/docker_compose/01_amr/.env
# add below line and provide ROS_DOMAIN_ID
ROS_DOMAIN_ID=<choose ID>
```

### 3. Add it in the specific yml file for a specific use case for specific targets:

```
# In the below example, ROS_DOMAIN_ID is added in ros-base target
# For any use case where this target is used, the ROS_DOMAIN_ID will be set to the given value.
services:
    ros-base:
    image: ${REPO_URL}amr-ubuntu2004-ros2-foxy-ros-base:${DOCKER_TAG:-latest}
    container_name: ${CONTAINER_NAME_PREFIX:-amr-sdk-}ros-base
    environment:
        ROS_DOMAIN_ID: <choose ID>
        env_file:
```

```
- ./.env
extends:
```

4. Add it in the specific yml file in the command: section and apply only after launching the containers:

```
# In file 01 docker sdk env/docker compose/05 tutorials/
fleet mngmnt with low battery.up.tutorial.yml
# In the below example, ROS DOMAIN ID is set to 58
# You may change it to any new value as per use case requirement.
services:
battery bridge:
     image: ${REPO URL}amr-ubuntu2004-ros2-foxy-battery bridge:${DOCKER TAG:-latest}
     container name: ${CONTAINER NAME PREFIX:-amr-sdk-}battery bridge
     extends:
     file: ../01 amr/amr-sdk.all.yml
     service: ros-base
     volumes:
     - /dev/battery bridge:/dev/battery bridge:rw
     build:
     target: battery bridge
     network mode: host
     restart: "no"
     command:
     - |
        source ros entrypoint.sh
```

```
source battery-bridge/src/prebuilt_battery_bridge/local_setup.bash
export ROS_DOMAIN_ID=58
sleep 5
ros2 run battery_pkg battery_bridge
```

5. Add it while running a container using the run\_interactive\_docker.sh script:

```
# by adding env parameter, ROS_DOMAIN_ID can be exported inside container:
./run_interactive docker.sh <image name> <user> --extra params "-e ROS_DOMAIN ID=<choose ID>"
```

**NOTE** You can use any number between 0 and 101 (inclusive), to set ROS\_DOMAIN\_ID, as long as it is not used by a different ROS system.

Be aware that you can also use these options to modify other environment variables.

### **System HOME Directory Issues**

If your test system uses \$HOME mounted in remote volumes, for example, in a network file system (NFS), you may encounter the error below when you try to run a Docker\* image using the ./ run\_interactive\_docker.sh script:

docker: Error response from daemon: error while creating mount source path '/nfs/site/home/ <user>': mkdir /nfs/site/home/<user>: file exists.

To avoid this, before you run a Docker\* image, create a new directory in /tmp (or any locally mounted volume), and set flome to the new path:

```
mkdir /tmp/tmp_home
export HOME=/tmp/tmp_home
./run interactive docker.sh eiforamr-full-flavour-sdk:<release tag> eiforamr
```

### Terminology

| Term    | Description                                                             |
|---------|-------------------------------------------------------------------------|
| ADBSCAN | Adaptive Density-Based Spatial Clustering of<br>Applications with Noise |
| ΑΟΤΑ    | Application Over the Air                                                |
| ARIAC   | Agile Robotics for Industrial Automation<br>Competition                 |
| CNDA    | Corporate Non-Disclosure Agreement                                      |
| CPU     | Central Processing Unit                                                 |
| DBSCAN  | Density-Based Spatial Clustering of Applications with Noise             |
| DI      | Device Initialization Protocol                                          |
| DL      | Deep Learning                                                           |
| DMS     | Device Management Service                                               |
| DPC++   | Data Parallel C++                                                       |

| Term       | Description                                       |
|------------|---------------------------------------------------|
| DRM        | Deterministic Road Map                            |
| EI for AMR | Edge Insights for Autonomous Mobile Robots        |
| DPC++      | Data Parallel C++                                 |
| EOF        | end-of-file                                       |
| FDO        | FIDO Device Onboard                               |
| FIDO       | Fast IDentity Online                              |
| FLANN      | Fast Library for Approximate Nearest Neighbors    |
| FM         | Fast Mapping                                      |
| GEAR       | Gazebo Environment for Agile Robotics             |
| GPU        | Graphics Processor Unit                           |
| GSLAM      | General Simultaneous Localization and Mapping     |
| GUI        | Graphical User Interface                          |
| IDE        | Integrated Development Environment                |
| IE         | Inference Engine                                  |
| IMU        | Inertial Measurement Unit                         |
| IPU        | Image Processing Unit                             |
| ITS        | Intelligent sampling and Two-way Search           |
| KVM        | Kernel-based Virtual Machine                      |
| LIDAR      | Light Detection and Ranging                       |
| мотт       | Message Queuing Telemetry Transport               |
| NFS        | Network File System                               |
| NN         | Neural Network                                    |
| OSRF       | Open Source Robotics Foundation                   |
| ΟΤΑ        | Over-The-Air                                      |
| PCL        | Point Cloud Library                               |
| PRM        | Probabilistic Road Map                            |
| RDC        | Resource and Documentation Center                 |
| RGBD       | Red, Green, Blue plus Depth                       |
| ROS        | Robot Operating System                            |
| RPLIDAR    | 360-degree 2D LIDAR solution developed by SLAMTEC |
| RPM        | Red Hat* Package Manager                          |
| RTAB-Map   | Real-Time Appearance-Based Mapping                |

| Term  | Description                                                       |
|-------|-------------------------------------------------------------------|
| RV    | Rendezvous                                                        |
| SDK   | Software Development Kit                                          |
| SDO   | Intel <sup>®</sup> Secure Device Onboard (Intel <sup>®</sup> SDO) |
| SLAM  | Simultaneous Localization And Mapping                             |
| SOTA  | Software Over the Air                                             |
| SSD   | Single-Shot multibox Detection                                    |
| SSL   | Secure Sockets Layer                                              |
| TLS   | Transport Layer Security                                          |
| ТМІ   | Test Module Interface                                             |
| UEFI  | Unified Extensible Firmware Interface                             |
| VNC   | Virtual Network Computing                                         |
| vSLAM | Visual Simultaneous Localization and Mapping                      |

### **Notices and Disclaimers**

You may not use or facilitate the use of this document in connection with any infringement or other legal analysis concerning Intel products described herein. You agree to grant Intel a non-exclusive, royalty-free license to any patent claim thereafter drafted which includes subject matter disclosed herein.

No license (express or implied, by estoppel or otherwise) to any intellectual property rights is granted by this document.

All product plans and roadmaps are subject to change without notice.

The products described may contain design defects or errors known as errata which may cause the product to deviate from published specifications. Current characterized errata are available on request.

Intel disclaims all express and implied warranties, including without limitation, the implied warranties of merchantability, fitness for a particular purpose, and non-infringement, as well as any warranty arising from course of performance, course of dealing, or usage in trade.

Intel technologies may require enabled hardware, software or service activation.

No product or component can be absolutely secure.

Your costs and results may vary.

Code names are used by Intel to identify products, technologies, or services that are in development and not publicly available. These are not "commercial" names and not intended to function as trademarks.

Performance varies by use, configuration and other factors. Learn more at www.Intel.com/PerformanceIndex.

© Intel Corporation. Intel, the Intel logo, and other Intel marks are trademarks of Intel Corporation or its subsidiaries. Other names and brands may be claimed as the property of others.

This software and the related documents are Intel copyrighted materials, and your use of them is governed by the express license under which they were provided to you (License). Unless the License provides otherwise, you may not use, modify, copy, publish, distribute, disclose or transmit this software or the related documents without Intel's prior written permission.

This software and the related documents are provided as is, with no express or implied warranties, other than those that are expressly stated in the License.